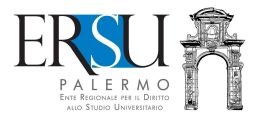

# Come accettare il posto letto per l'a.a. 2020/21

Guida alla **compilazione/invio** del modulo online di accettazione del posto letto e al **caricamento dei documenti** nella sezione "FASCICOLO" della pagina personale dei servizi "ersuonline" del portale studenti (regolarizzazione della procedura di accettazione del posto letto).

Aggiornata al 18 novembre 2020

A cura di Marco Midulla dell'Ufficio Relazioni con il Pubblico

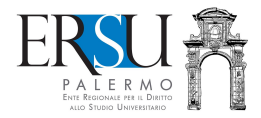

# OPERAZIONI PRELIMINARI Accesso al portale studenti

| www.ersupalermo.it        |  | C Q Cerca                               |                             | 🗜 🏠 🚖 🔒 🎙 |    | 9 |
|---------------------------|--|-----------------------------------------|-----------------------------|-----------|----|---|
|                           |  | IVERSITARIO<br>curlosità a portata di c | acculta - Andres - Andres - | ioStud    | IQ |   |
| ALLO STUDIO UNIVERSITARIO |  |                                         |                             |           |    |   |

Accedere al portale studenti dal sito istituzionale dell'ERSU Palermo www.ersupalermo.it

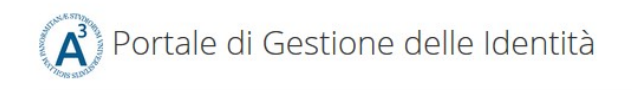

# ersuonline.ersupalermo.it

| Enter your Username and Password | For security reasons authentication! |
|----------------------------------|--------------------------------------|
| <br>Username:                    |                                      |
|                                  | i Privacy i Phis                     |
| Password:                        |                                      |
|                                  |                                      |
| LOGIN                            |                                      |
| Entra con SPID                   |                                      |

**Inserire** le credenziali (username e password) rilasciate dall'UNIPA o le credenziali valide nell'ambito del Servizio Pubblico di Identità Digitale (SPID) ed **entrare** nella propria pagina personale dei servizi "*ersuonline*" del portale studenti.

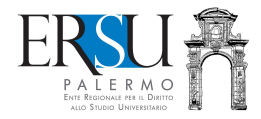

# OPERAZIONI PRELIMINARI Pagina personale servizi ERSU

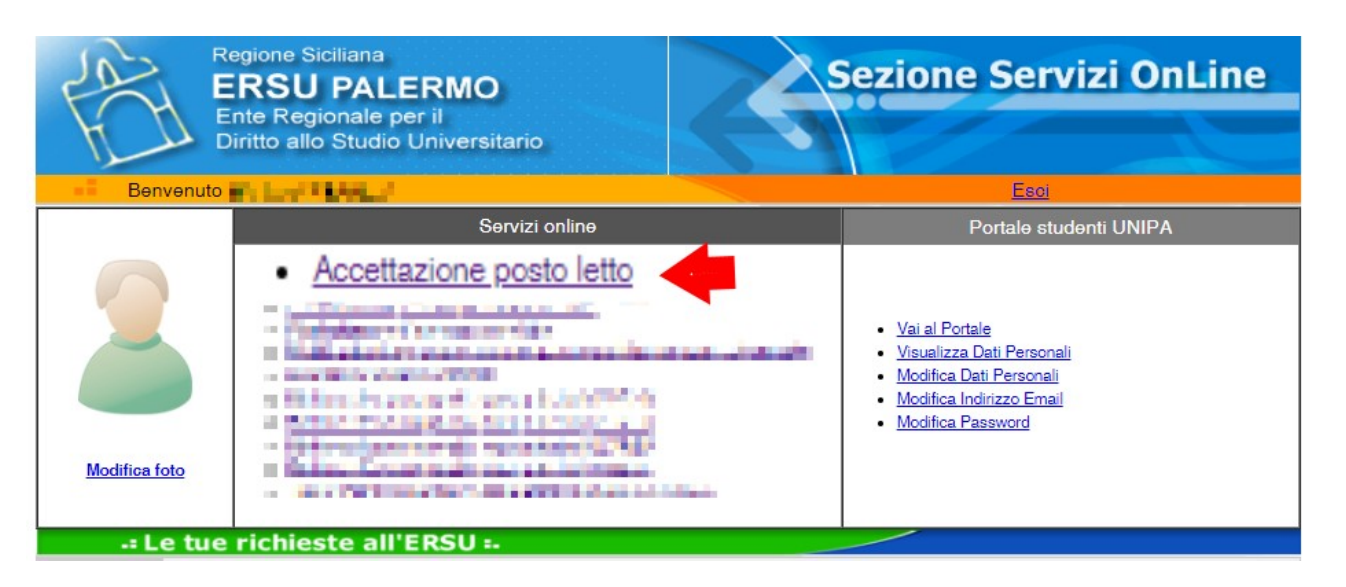

Accedere all'applicazione online per la compilazione del modulo di accettazione del posto letto cliccando sul link attivo "Accettazione posto letto" disponibile nella Homepage della pagina personale dei servizi "ersuonline" dell'Ente.

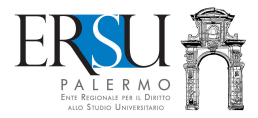

# COMPILAZIONE ONLINE DEL MODULO DI ACCETTAZIONE DEL POSTO LETTO Pagina di "Benvenuto"

| Regione Siciliana<br>ERSU PALERMO                                                                                                    | Servizi OnLine                                           |
|----------------------------------------------------------------------------------------------------|----------------------------------------------------------|
| Ente Regionale per il Diritto allo Studio Universitario                                                                                                    |                                                          |
|                                                                                                    | Pratica N.                                               |
| ACCETTAZIONE POSTO LETTO                                                                                                    |                                                          |
| Per effettuare l'accettazione del posto letto è necessario eseguire la seg                                                                                                    | uente procedura:                                         |
| <ul> <li>Confermare i dati precompilati, generare OTP e attendere SMS con codice per la v<br/>(ATTENZIONE: il codice OTP sarà inviato al numero di cellulare indicato in<br/>portale studenti);</li> </ul>                        | validazione degli stessi<br>n fase di registrazione al   |
| <ul> <li>validare i dati inseriti nella richiesta benefici inserendo nell'apposito campo (entre<br/>il codice OTP ricevuto via SMS (ATTENZIONE: l'OTP inutilizzato entro 60 minuti no<br/>necessario generarne altro).</li> </ul> | o 60 minuti dalla ricezione)<br>n sarà più valido e sarà |
| Scadenza per la compilazione del modulo online:                                                                                                    |                                                          |
| Scadenza per la validazione del modulo online con codice O                                                                                                    | TP:                                                      |
| L'accettazione del posto letto, validata mediante OTP ed inviata esclusivamente onl<br>essere regolarizzata.                                                                                                    | line, ai fini concorsuali deve                           |
| Consulta la nota informativa                                                                                                    |                                                          |
| Indietro                                                                                                    | Continua                                                 |
| Per chiarimenti ed informazioni <u>clicca qui</u><br>Se hai riscontrato problemi tecnici clicca qui                                                                                                    |                                                          |

#### Leggere le scadenze e la nota informativa

Cliccare su "Continua" per andare avanti

Per chiarimenti ed informazioni, **contattare** l'Ufficio Residenze (**cliccare** sul link attivo ed **utilizzare** il modulo online).

Per problemi tecnici durante la compilazione, **contattare** il supporto tecnico (**cliccare** sul link attivo ed **utilizzare** il modulo online).

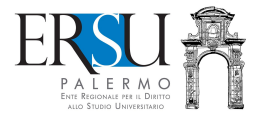

# COMPILAZIONE ONLINE DEL MODULO DI ACCETTAZIONE DEL POSTO LETTO Dichiarazioni

| ZIONI:                                                                                                    |
|----------------------------------------------------------------------------------------------------|
| Di accettare il il posto letto per l'Anno Accademico 2020/21;                                                                                                    |
| Di accettare il vigente regolamento delle residenze universitarie;                                                                                                    |
| Di mantenere nello stato in cui gli sono stati consegnati gli arredi, i mobili, gli infissi, gl<br>impianti, i pavimenti e le pareti del posto letto, pena la mancata restituzione della cauzioni<br>versata;                                                                                                    |
| Di avere regolarizzato la richiesta benefici e avere caricato nel fascicolo la seguenti<br>documentazione, prevista dal bando di concorso, ai fini dell'accettazione del posto letti<br>(Certificato di idoneità alla vita in comunione; Ricevuta di avvenuto versamento delli<br>cauzione pari a euro 50,00; Ricevuta di avvenuto versamento della retta, se dovuta<br>Fotocopia del permesso di soggiorno o copia dell'avvenuto versamento per il suo rinnovo<br>solo per gli studenti extracomunitari); |
| Di avere preso visione delle regole di comportamento previste all'interno delle Residenz<br>Universitarie e riportate nel protocollo di sicurezza per il contenimento del contagio d<br>COVID-19 dell'ERSU di Palermo" e nelle "Linee guida di regolamentazione delle misure pe<br>il contrasto e il contenimento della diffusione del virus COVID-19 nelle residenz<br>universitarie italiane" a cura dell'ANDISU;                                                                                        |
| Di avere preso visione delle misure adottate dall'Ente, ed in particolare, delle indicazioni pe<br>l'accesso/rientro e la permanenza nelle residenze universitarie dell'ERSU di Palermo (avvis<br>pubblicato sul sito istituzionale), e di accettare tutte le condizioni, con particolare riguardo<br>al regolamento delle residenze;                                                                                                    |
| Di essere a conoscenza delle misure di contenimento del contagio da COVID-19 vigenti<br>stabilite dalle disposizioni nazionali e regionali attualmente in vigore;                                                                                                    |
| Di manifestare la propria volontà alla condivisione degli spazi interni, oltre a quanto previst<br>dagli organi competenti;                                                                                                    |
| Di essere a conoscenza delle regole e misure specifiche nel caso in cui la camera è condivis<br>da due o più studenti, considerati allo stesso modo di persone "conviventi";                                                                                                    |
| Di non trovarsi in una delle condizioni previste dai provvedimenti delle Autorità ch<br>impongono di informare il medico di famiglia e l'Autorità sanitaria (sintomi associal<br>all'infezione da COVID-19; contatti con soggetti con almeno uno dei sintomi associal<br>all'infezione da COVID-19 o soggetti riconosciuti positivi al COVID-19);                                                                                                    |
| Di non essere sottoposto alla misura della quarantena ovvero di non essere risultati<br>positivo al COVID-19;                                                                                                    |
| Di sollevare l'ERSU di Palermo da ogni responsabilità derivante dall'eventuale contagio d<br>COVID-19 successivo alla data di accesso/rientro presso la residenza;                                                                                                    |
| Di impegnarsi a comunicare tempestivamente eventuali sintomi derivanti da contagi<br>COVID-19;                                                                                                    |
| Di avere preso visione dell'informativa sulla privacy, e di accettare tutte le condizioni;                                                                                                    |
| Di avere preso visione del bando e di accettare tutte le condizioni.                                                                                                    |
|                                                                                                    |
|                                                                                                    |

#### Leggere le dichiarazioni

Indietro

Attenzione: coloro i quali non potranno recarsi presso gli Uffici ERSU di Palermo per la formale consegna dell'alloggio/posto letto entro i termini previsti, dovranno riportare nelle "altre dichiarazioni" gli eventuali motivi giustificativi di studio, personali o di salute, da documentare (esempio: lezioni online primo semestre, partecipazione programma ERASMUS, ecc...).

Continua

- per confermare i dati, cliccare sul pulsante "Continua" e passare allo step successivo;
- per ritornare allo step precedente, cliccare su "Indietro".

Home

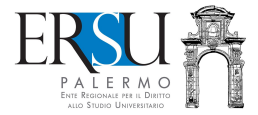

# VALIDAZIONE ONLINE DEL MODULO DI ACCETTAZIONE DEL POSTO LETTO Operazioni preliminari

Pratica N. 201900273

La procedura di compilazione online è stata ultimata. Ora devi validare i dati inseriti tramite OTP. Riceverai un SMS con il codice di validazione (OTP), dopo aver cliccato sul pulsante "**Valida richiesta**"

#### NOTA:

.....

Qualora volessi modificare i tuoi dati sara' necessario invalidare la richiesta e inserirne una nuova

Visualizza dati richiesta

Valida richiesta

Successivamente alla conferma dei dati, è necessario procedere alla validazione degli stessi tramite OTP:

- cliccare sul pulsante "Valida richiesta" per ricevere SMS con codice OTP;
- cliccare sul pulsante "Visualizza dati richiesta" per visualizzare i dati riportati nel modulo di accettazione del posto letto.

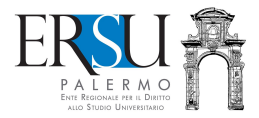

| CONVALIDA R                                                                                     | ICHIESTA TRAMITE OTP                                                                                                    |
|-------------------------------------------------------------------------------------------------|----------------------------------------------------------------------------------------------------|
|                                                                                                 |                                                                                                    |
| ante "Genera codice di<br>nito in fana di anti anti<br>ti e il composito di anti anti<br>Genera | convalida" riceverai un SMS al numero di cellula<br>al parte a statuto di Utifici, can " calica OTO consecuto p<br>no della "difficia interdidi can Di Diplin presentateta". |
| Riceverai un SMS sul n                                                                          | umero di cellulare <b>+39</b> 3                                                                                                    |
| a in seguito                                                                                    | Codice non ricevuto                                                                                                    |
|                                                                                                 | nito in fano di naciona in aciona<br>ti e il companya da la fano da<br>Genera<br>Riceverai un SMS sul n                                                                      |

- **Cliccare** sul pulsante "**Genera codice di convalida**" per ricevere un SMS con il codice OTP al numero di cellulare fornito in fase di registrazione al portale studenti UNIPA necessario per la validazione dei dati e l'invio online del modulo;
- Cliccare sul pulsante "Valida in seguito" per rinviare in un altro momento la validazione.

ATTENZIONE: L'Accettazione del posto letto NON VALIDATA NON SARA' RITENUTA VALIDA AI FINI CONCORSUALI (con l'operazione di validazione, il modulo per l'accettazione del posto letto è inviato all'Ente per essere protocollato).

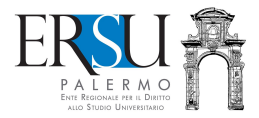

| VALIDAZIONE ONLINE DEL MODULO DI ACCETTAZIONE DEL POSTO LETT | 0 |
|--------------------------------------------------------------|---|
| Convalida richiesta tramite OTP                              |   |

| Utente: r                                                                                                    |                                                                                                    |
|----------------------------------------------------------------------------------------------------|----------------------------------------------------------------------------------------------------|
|                                                                                                    | Pratica N. 201900273                                                                                                    |
| CONVALIDA RICH                                                                                                    | IESTA TRAMITE OTP                                                                                                    |
|                                                                                                    |                                                                                                    |
| <ul> <li>Inserisci il codice di convalida che hai ricevuto i</li> </ul>                                                                                                    | tramite SMS sul numero di cellulare <b>+393</b>                                                                                                    |
| Codice OTP                                                                                                    | -                                                                                                    |
|                                                                                                    |                                                                                                    |
|                                                                                                    | Valida ora                                                                                                    |
| <ul> <li>Clicca sul pulsante "Valida ora" per complet<br/>"smart" della</li> <li>Clicca, invece, sul pulsante "Valida in seguito"<br/>Ricordati, però, che il codice ricevuto ha una<br/>un nuovo.</li> </ul> | are la procedura online di presentazione, in modalità<br>per ritornare alla pagina principale.<br>validità di <b>60 minuti</b> , dopodichè è necessario generarne |
| Valida in seguito                                                                                                    | Codice non ricevuto                                                                                                    |
| Per chiarimenti ed informazioni contatta Illifficio Conc                                                                                                    | orsi e benefici                                                                                                    |
| Se hai riscontrato problemi tecnici <u>clicca qui</u>                                                                                                    |                                                                                                    |
|                                                                                                    |                                                                                                    |

**Inserire** nell'apposito campo il codice OTP ricevuto via SMS al numero di cellulare fornito in fase di registrazione al portale studenti UNIPA.

- **Cliccare** sul pulsante "**Valida ora**" per la validazione dei dati e l'invio online del modulo accettazione posto letto;
- Cliccare sul pulsante "Valida in seguito" per rinviare in un altro momento la validazione.
   ATTENZIONE: IL MODULO DI ACCETTAZIONE <u>NON VALIDATO NON SARA' RITENUTO VALIDO</u> AI FINI CONCORSUALI (con l'operazione di validazione, il modulo è inviato all'Ente per essere protocollato);
- Se dopo qualche minuto non avete ricevuto SMS, rigenerare codice cliccando sul pulsante "Codice non ricevuto".

ATTENZIONE: VALIDARE IL MODULO ENTRO 60 MINUTI DAL RICEVIMENTO DEL CODICE OTP, ALTRIMENTI SARA' NECESSARIO GENERARNE UN ALTRO.

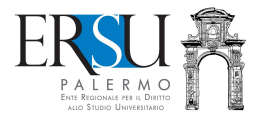

### INVIO ONLINE DEL MODULO DI ACCETTAZIONE POSTO LETTO Operazioni conclusive

| Utente: Name and Annual Annual An                                                                                                    |
|----------------------------------------------------------------------------------------------------|
| .: Pratica N. 201900273                                                                                                    |
| PROCEDURA COMPLETATA                                                                                                    |
| They shall shall be to a set of the shall be a state of the                                                                                                    |
| ne province à province que constitue "sourd" sinte "desired" institute a della disponse pinative "so<br>Traine d'arte                                                                                                    |
| <ul> <li>A second second sequences up to according to an URAL MARKAGED STREET, and a first second program (second second s<br/>Second second s<br/>Second second second second second second second second second second second second second second second second second second second second second second second second second second second second second second second second second second second second second second second second s</li></ul>                                                                                                    |
| a presidente de la contrata de la contrata de la co |
| The state frame is a second state of the second state of the second state of the                                                                                                    |
| The second second second second second second second second second second second second second second second s                                                                                                    |
| Cliccare "Continua" per ritornare alla homepage.                                                                                                    |
| Continua                                                                                                    |
| Per chiarimenti ed informazioni contatta l'Ufficio Concorsi e benefici                                                                                                    |
| Se hai riscontrato problemi tecnici <u>clicca qui</u>                                                                                                    |

Con la validazione dei dati inseriti, si è conclusa la modalità "smart" di presentazione del modulo di accettazione del posto letto a.a. 2020/21.

#### Ultimo passo...ci sarebbe da regolarizzarla!

E' necessario caricare "upload", nel "Fascicolo", i documenti previsti dal bando, a pena decadenza dal beneficio.

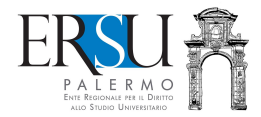

# REGOLARIZZAZIONE DELLA PROCEDURA DI ACCETTAZIONE DEL POSTO LETTO Caricamento nel "FASCICOLO" della documentazione aggiuntiva

| -= Le tue richieste all'ERSU =-            |                                    |                                                     |                               |                               |                                                                     |
|--------------------------------------------|------------------------------------|-----------------------------------------------------|-------------------------------|-------------------------------|---------------------------------------------------------------------|
| Richieste                                  | Esiti                              | Pagamenti                                           | Fascicolo                     | Certificazioni                | Informativa privacy                                                 |
| Questo è il<br>Per caricare<br>Carica docu | tuo fasci<br>e un nuov<br>umentazi | colo personale,<br>vo documento cl<br>one           | puoi caricare<br>cca sul segu | la documentazior<br>ente link | ne integrativa alle tue richieste e consultare quella già caricata. |
| Elenco della                               | a docum                            | entazione carica                                    | ta                            |                               |                                                                     |
| Non ci sono                                | ancora                             | documenti caric                                     | ati. Clicca sul               | link Carica docu              | <u>menti</u> per caricarli                                          |
| er chiarimenti (<br>e hai riscontrat       | ed informa<br>o problemi           | zioni contatta <u>l'Uffic</u><br>Tecnici clicca qui | io Concorsi e be              | enefici                       |                                                                     |

**Cliccare** sul link "**Carica documentazione**" della sezione "*Fascicolo*" della home della pagina personale del portale studenti per inserire la documentazione aggiuntiva (unico file pdf max 2MB), necessaria per l'accettazione del posto letto. Nello specifico è necessario SCANNERIZZARE in un unico file pdf la seguente documentazione:

- ESITO test (tampone o sierologico) con risultato negativo COVID-19, effettuato non più di 7 giorni precedenti a quello dell'accettazione;
- certificato medico rilasciato dal medico di famiglia (convenzionato con S.S.N.) o da una qualsiasi ASP (ex ASL) in data non anteriore a 3 mesi, attestante che lo studente non soffra di malattie che pregiudichino la convivenza in comunità;
- ricevuta di pagamento della cauzione per il 2020/21 pari a € 50,00. La cauzione versata per il 2019/20 rimarrà valida per tutti gli anni accademici di assegnazione del posto letto, se continuativi;
- ricevuta di pagamento della retta alloggio 2020/21, se dovuta (consulta art. 37 del bando);
- eventuale documentazione aggiuntiva attestante l'impossibilità a sottoscrivere il verbale di consegna del posto letto (da effettuarsi in presenza presso l'Ufficio residenze dell'Ente), per giustificati motivi (partecipazione a programmi di mobilità internazionale, gravi motivi personali o di salute, ecc...);

ATTENZIONE: il documento d'identità, il permesso di soggiorno o la ricevuta attestante la richiesta di rilascio del permesso di soggiorno, non dovranno essere inseriti nell'unico file pdf ma si dovranno caricare singolarmente nel "Fascicolo" selezionando apposita voce.

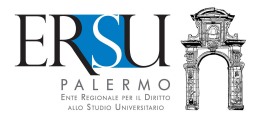

# REGOLARIZZAZIONE DELLA PROCEDURA DI ACCETTAZIONE DEL POSTO LETTO Pagina riservata al caricamento dei documenti

| Regione Siciliana<br>ERSU PALERM<br>Ente Regionale per il D<br>Utente:                                            | MO<br>Diritto allo Studio Universitario                                                                                                    |  |  |  |
|----------------------------------------------------------------------------------------------------|----------------------------------------------------------------------------------------------------|--|--|--|
|                                                                                                    |                                                                                                    |  |  |  |
| PAGIN<br>I documenti devono essere acqu<br>vincolante), devono risultare leg                                      | A RISERVATA AL CARICAMENTO DEI DOCUMENTI<br>uisiti con una risoluzione dello scanner non superiore a 100dpi (consigliata ma non<br>Igibili e la dimensione totale del file da caricare non deve superare comunque 2MB |  |  |  |
| Documento                                                                                                    | Documentazione accettazione posto letto                                                                                                    |  |  |  |
| Un unico file formato PDF di dimensioni non superiori a 2MB<br>Percorso file: Scegli file Nessun file selezionato |                                                                                                    |  |  |  |
| Torna indietro                                                                                                    | Procedi al caricamento                                                                                                    |  |  |  |
| Se hai riscontrato problemi tecn                                                                                  | i <mark>ici <u>clicca qui</u></mark>                                                                                                    |  |  |  |

Scegliere dal menù a tendina del tipo di DOCUMENTO, la voce "Documentazione accettazione posto letto"

Cliccare su "Scegli file" e aprire il documento scannerizzato in pdf

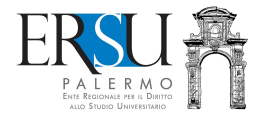

## REGOLARIZZAZIONE DELLA PROCEDURA DI ACCETTAZIONE DEL POSTO LETTO Procedura completata

#### -----

## PROCEDURA COMPLETATA

Riceverai una mail all'indirizzo **managene estato t**, che attesterà l'avvenuta protocollazione della richiesta. Non eliminare la mail in quanto attestazione or avvenuta presentazione della documentazione **Continua** 

Per chiarimenti ed informazioni contatta <u>l'Ufficio Concorsi e benefici</u> Se hai riscontrato problemi tecnici <u>clicca qui</u>

Sarà inviata via email, all'indirizzo di posta elettronica comunicato in fase di registrazione al portale studenti, la ricevuta attestante l'avvenuta protocollazione della documentazione necessaria per l'accettazione del posto letto.

Cliccare sul pulsante "Continua" per ritornare alla homepage.

ATTENZIONE: Per completare l'accettazione del posto letto, dopo aver caricato la documentazione aggiuntiva nel "Fascicolo" (unico file pdf), è necessario recarsi presso l'Ufficio Residenze dell'Ente, ubicato all'interno della R.U. "Santi Romano", per la consegna formale dell'alloggio (tranne, chiaramente, coloro i quali ne hanno richiesto il rinvio).

Per gli studenti sede corso Caltanissetta è necessario recarsi presso la Residenza Universitaria "San Domenico" – Caltanissetta.